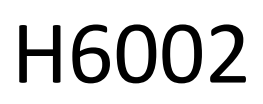

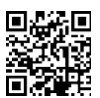

## EMOS Pet Care alimentador para animais de estimação 41 PET-102

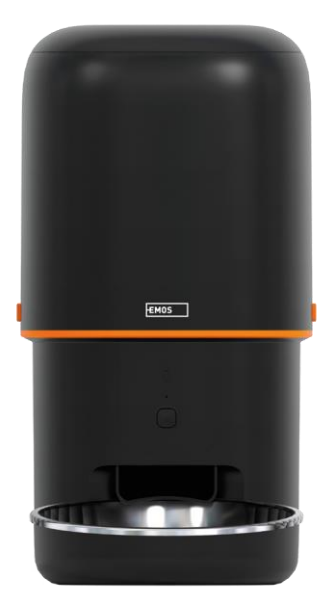

# Landice

| Instruções de segurança       | 2  |
|-------------------------------|----|
| Conteúdo da embalagem         | 4  |
| Especificações técnicas       | 5  |
| Descrição do dispositivo      | 6  |
| Instalação e montagem         | 8  |
| Controlos e funções           | 13 |
| FAQ de resolução de problemas | 17 |

#### Instruções de segurança

Antes de instalar ou utilizar o produto, leia primeiro as instruções do manual de na íntegra e certifique-se de que as compreende. Guarde este documento e a embalagem para consulta futura.

#### AVISO

Risco de segurança:

- Não desmontar, abrir ou partir as pilhas.
- Não utilizar o comedouro em animais que não consigam alcançar o tabuleiro ou em animais com qualquer deficiência física.
- Não utilizar o comedouro no exterior.
- Não utilizar alimentos húmidos, enlatados ou molhados.
- Verificar regularmente as pilhas. Substituir sempre as pilhas por novas antes de sair durante um período de tempo prolongado.
- Não levante o comedouro pela tampa, pelo tabuleiro de alimentação ou pelo . Levante e transporte a base com as duas mãos, mantendo o comedouro na vertical.
- Utilizar apenas alimentos secos adequados com um diâmetro de granulado de 2-15 mm. Os granulados maiores podem ficar presos no orifício de alimentação.
- Não introduzir os dedos no orifício de alimentação nem deixar que os dedos toquem no rotor.

Risco elétrico:

- A instalação e/ou utilização inadequadas podem provocar choques eléctricos ou incêndios.
- Ler as instruções antes da instalação e ter em conta as caraterísticas específicas do espaço e do local onde o produto vai ser instalado.
- Não abra, desmonte, modifique ou altere o dispositivo, exceto se for especificamente instruído para o fazer nas instruções.
- Qualquer abertura ou reparação não autorizada resultará na perda de toda a responsabilidade, direitos e garantias.
- Utilize sempre apenas o cabo de alimentação original.
- O produto só pode ser alimentado com uma tensão que corresponda às informações constantes da etiqueta do produto.
- A manutenção deste produto só pode ser efectuada por um técnico qualificado para reduzir o risco de choque elétrico.
- Desligue o produto da fonte de alimentação antes de o limpar.
- O produto não deve ser utilizado por pessoas (incluindo crianças) cujas capacidades físicas, sensoriais ou mentais ou a falta de experiência e conhecimentos as impeçam de utilizar o produto em segurança sem supervisão ou instrução.
- A limpeza e a manutenção pelo utilizador não devem ser efectuadas por crianças sem supervisão.
- Não mergulhar o produto em água ou noutros líquidos.

Risco de incêndio:

• Não utilizar o produto se alguma peça estiver danificada ou com defeito. Substituir imediatamente o produto danificado ou defeituoso.

Risco de asfixia:

• Não deixar as crianças brincarem com o material de embalagem. Manter o material de embalagem fora do alcance das crianças.

Risco de queimaduras químicas:

• Não expor as pilhas ou baterias a esforços mecânicos.

## AVISO

Risco de tropeçar:

O cabo de alimentação e o produto devem ser sempre posicionados de modo a não interferirem com as normais de circulação.

#### AVISO

Risco de danos no produto:

- Utilizar o produto apenas como descrito neste documento.
- Impedir a queda do produto e protegê-lo de impactos.
- Não utilizar produtos químicos de limpeza agressivos para limpar o produto.
- Supervisionar as crianças para que não brinquem com o produto.

A EMOS spol. s r.o. declara que o produto H6002 está em conformidade com os requisitos essenciais e outras disposições relevantes das diretivas. O equipamento pode ser utilizado livremente na UE. A Declaração de Conformidade pode ser consultada no sítio Web http://www.emos.eu/download.

O equipamento pode ser operado com base na autorização geral n.º VO-R/10/07.2021-8, conforme .

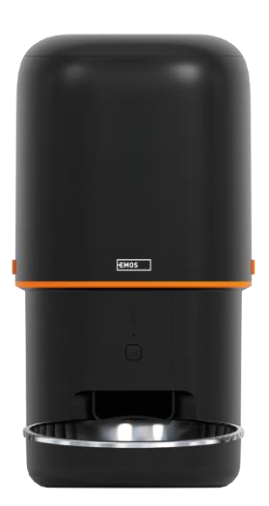

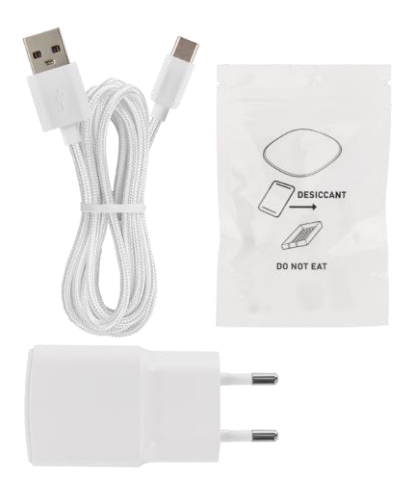

## Conteúdo da embalagem

Alimentador Absorvente de humidade (gel de sílica) Cabo USB Adaptador de corrente Tina de aço inoxidável Suporte da tina

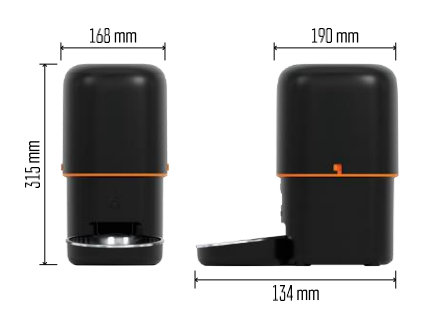

#### Especificações técnicas

Fonte de alimentação: 5 V/1 A . 5 W / 3× 1,5 V Pilhas (tipo D) Capacidade de alimentação: 4 I Diâmetro dos grânulos: 2-15 mm Dimensões: 315 × 314 × 168 mm Método de alimentação: manual, cronometrado, através da aplicação Número máximo de alimentações automáticas por : 10 Número máximo de porções por alimentação: 16 Peso por porção: 5-6 g Formato de

tempo: 12 horas (AM/PM)

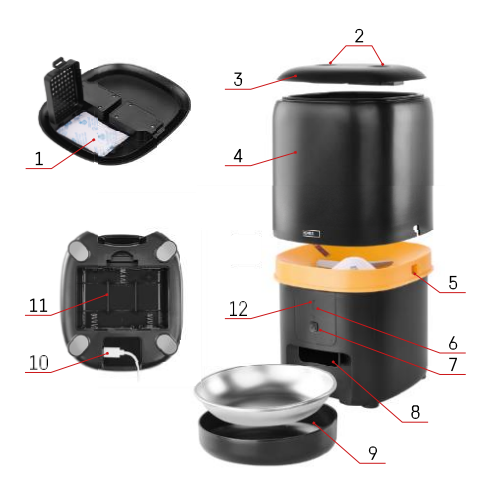

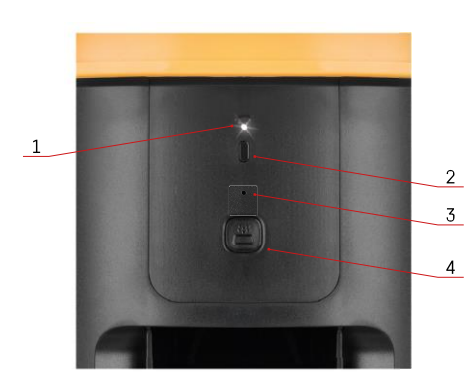

### Descrição do dispositivo

#### Descrição do alimentador

- 1 Espaço para o absorvedor de humidade
- 2 Fecho da tampa superior
- 3 Tampa superior do contentor de pellets
- 4 Recipiente para grânulos
- 5 Fecho para fixação do contentor
- 6 Botão de emparelhamento Wi-Fi
- 7 Botão para alimentação manual
- 8 Abertura de distribuição
- 9 Taça
- 10 Porta de alimentação USB
- 11 Espaço para baterias
- 12 LED de estado

Descrição do painel de controlo

- 1 LED de estado
- 2 Botão de emparelhamento Wi-Fi
- 3 Microfone
- 4 Botão para alimentação manual

| Botão                         | Funções                                                                                                    |  |
|-------------------------------|----------------------------------------------------------------------------------------------------|--|
| Botão de emparelhamento Wi-Fi | Prima longamente durante 5 segundos para repor a<br>ligação Wi-Fi e todas as definições do alimentador.                                                  |  |
| Botão para alimentação manual | Prima duas vezes para iniciar a alimentação<br>manual. A quantidade de alimentação pode ser<br>definida na aplicação, o valor predefinido é 1<br>porção. |  |

| Comportamento do LED de estado | Descrição                                                                                                    |  |
|--------------------------------|----------------------------------------------------------------------------------------------------|--|
| Vermelho a piscar lentamente   | O alimentador está à espera que a rede Wi-Fi seja<br>configurada;                                                                |  |
| Pisca rapidamente a vermelho   | O alimentador está configurado para uma rede Wi-Fi e<br>tenta ligar-se. Se a ligação falhar, continuará a piscar<br>rapidamente. |  |
| Ainda a brilhar de branco      | O alimentador está ligado a uma rede Wi-Fi. Esta<br>pode ser desactivada nas definições.                                         |  |

| Não aceso | O alimentador é alimentado apenas por bateria ou |
|-----------|--------------------------------------------------|
|           | é desligado manualmente.                         |

#### Ligação

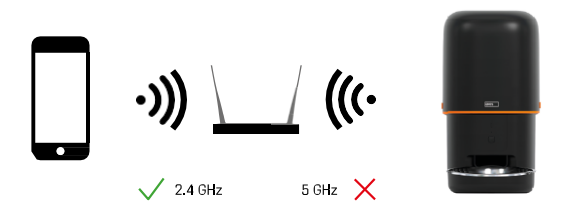

Este dispositivo só pode ligar-se à frequência Wi-Fi de 2,4 GHz (não suporta 5 GHz). Por isso, recomendamos que verifique se a sua rede Wi-Fi funciona nesta frequência antes de ligar o dispositivo. Alguns routers têm as frequências de 2,4 GHz e 5 GHz combinadas num único SSID. Neste caso, poderá ser necessário separar as frequências para que o dispositivo se ligue com êxito.

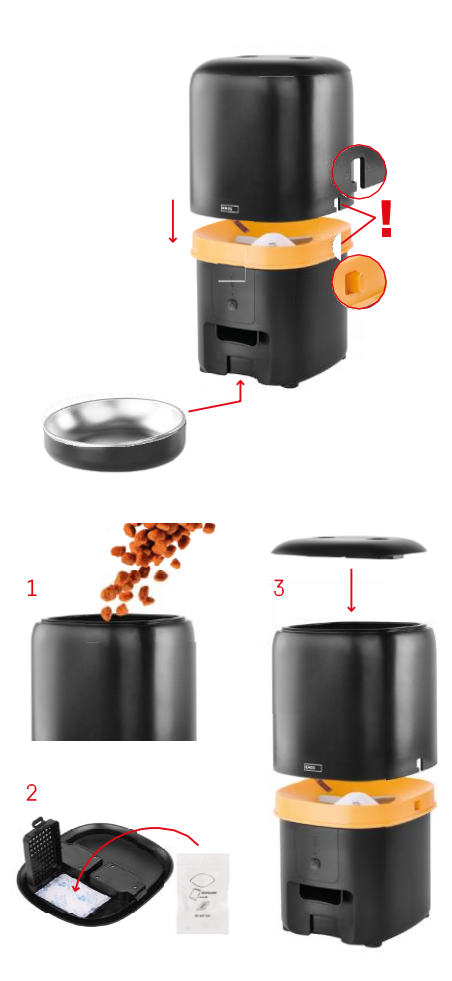

## Instalação e montagem

Coloque o contentor de pellets em cima da base de modo a que o fecho deslize para os orifícios adequados. Em seguida, fixe o recipiente com o fecho fornecido para um ajuste correto e seguro. Pode também fixar uma taça na base do comedouro.

Encher o recipiente com granulados. Inserir o absorvente de humidade na tampa superior do recipiente e voltar a colocar a tampa no recipiente, certificando-se de que a tampa encaixa corretamente e com firmeza nas pegas.

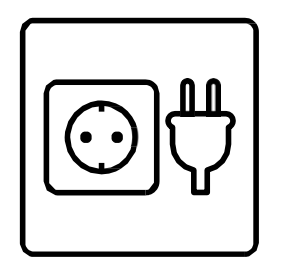

Ligar o alimentador a uma fonte de alimentação ou colocar pilhas.

Nota: A bateria de reserva destina-se a uma fonte de alimentação alternativa de curto prazo em caso de falha de energia. Se apenas a bateria estiver disponível, o alimentador entrará no modo de suspensão após 3 minutos sem funcionamento. Quando estiver no modo de suspensão, a rede Wi-Fi e todas as operações da aplicação não estarão disponíveis. O comedouro continuará a alimentar-se normalmente à hora de alimentação programada. As pilhas recarregáveis não são recomendadas, pois podem causar leituras incorrectas do estado .

#### Emparelhamento com uma aplicação

Instalar a aplicação EMOS GoSmart

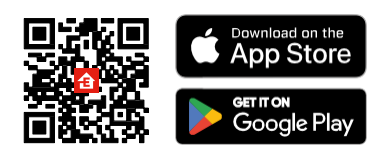

A aplicação está disponível para Android e iOS através do Google Play e da App Store. Para descarregar a aplicação, digitalize o código QR relevante.

#### móvel EMOS GoSmart

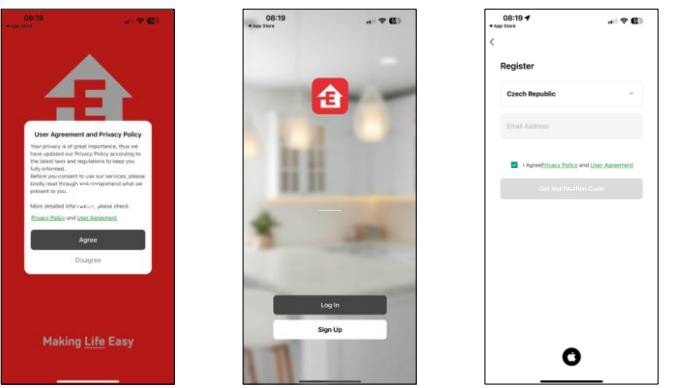

Abra a aplicação EMOS GoSmart, confirme a política de privacidade e clique em "Aceito". Selecione "Registar". Introduza o nome de um endereço de correio eletrónico

válido e escolha uma palavra-passe. Confirme o seu consentimento à política de privacidade. Selecione "Registar".

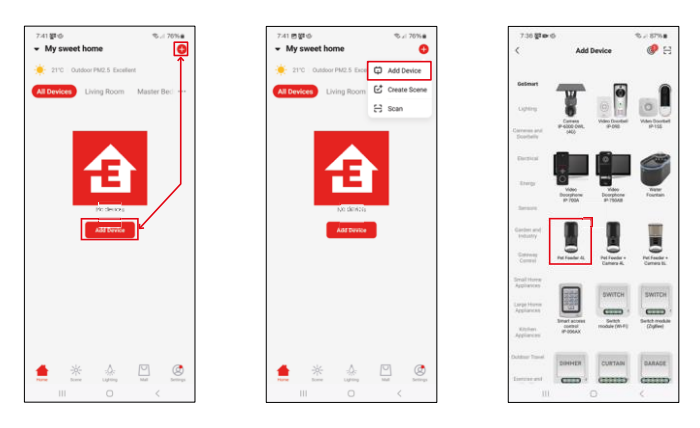

Selecione "Adicionar dispositivo".

Selecione a categoria de produtos GoSmart e escolha o alimentador para animais de estimação 4L.

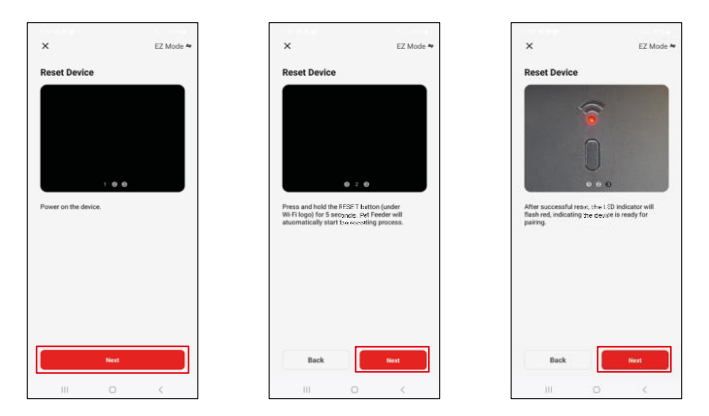

Ligar a fonte de alimentação ao alimentador. Reinicie o dispositivo utilizando o botão de emparelhamento Wi-Fi. Certifique-se de que o LED vermelho está a piscar.

| X<br>Select 2.4 GHz Wi-E Network and                                                                                                    | 7:30 @ @⊉*• %-00%#<br>×                                                                                                    | 7-41 ★ ★ 20 · % # 00%#<br>X Add Device                        |
|----------------------------------------------------------------------------------------------------|----------------------------------------------------------------------------------------------------|---------------------------------------------------------------|
| If your think in Sofie, phenes and it to be 3.40Hz.<br>Common source reting method                                                                                              | Adding device Power on the device.                                                                                                    | 1 devore)) added successfuly Pet Feeder 4L. Added successfuly |
| * 000 2.500     * 0     *     *     *     *     *     *     *     *     *     *     *     *     *     *     *     *     *     *     *     *     *     *     *     *     *     * | 02:00                                                                                                    | Taxandi Yeng atar ( )                                         |
|                                                                                                    | Conception Conception Conceptica Conceptica Conceptica Conceptica Conceptica Conceptica | Dane                                                          |
| III () <                                                                                                    | III O <                                                                                                    | III O <                                                       |

Introduza o nome e a palavra-passe da sua rede Wi-Fi. Estas informações permanecem encriptadas e são utilizadas para permitir que a câmara comunique remotamente com o seu dispositivo móvel. O aparelho é procurado automaticamente. O

aparelho é encontrado.

Confirmar com o botão "Concluído".

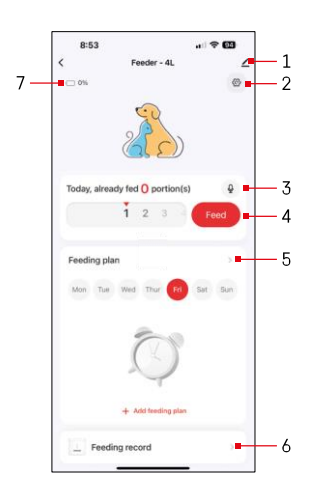

## Ícones e luzes indicadoras

Descrição dos controlos na aplicação

- 1 Expandir definições
- 2 Configurar o alimentador
- 3 Definir a mensagem sonora
- 4 Alimentação manual
- 5 Definições do plano alimentar
- 6 Registo de alimentação
- 7 Estado da bateria. Se não houver pilhas inseridas, a aplicação mostra 0%.

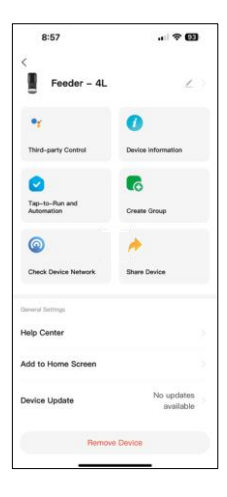

Descrição das definições da extensão

- Controlo de terceiros Definições do assistente de voz
- Informações sobre o dispositivo Informações básicas sobre o dispositivo e o seu proprietário
- Tap-to-Run e automatização Visualizar cenários e automatizações atribuídos ao dispositivo. A criação de cenários é possível diretamente no menu principal da aplicação, na secção "Cenas"
- Criar grupo agrupar dispositivos para um controlo unificado
- Verificar a rede do dispositivo diagnóstico de rede
- Partilhar dispositivo Partilhar a gestão do dispositivo com outro utilizador
- Centro de ajuda Veja as perguntas mais comuns e as respectivas soluções e envie-nos diretamente perguntas/sugestões/feedback
- Adicionar ao ecrã inicial Adicione um ícone ao ecrã inicial do seu telemóvel. Com este passo, não tem de abrir sempre o seu dispositivo através da aplicação, mas basta clicar diretamente neste ícone adicionado e será levado diretamente para a vista da câmara
- Atualização do dispositivo Atualização do dispositivo. Opção para ativar as actualizações automáticas
- Remover dispositivo Remover e desemparelhar um dispositivo. Um passo importante se pretender alterar o proprietário do dispositivo. Depois de adicionar o dispositivo à aplicação, o dispositivo fica emparelhado e não pode ser adicionado com outra conta.

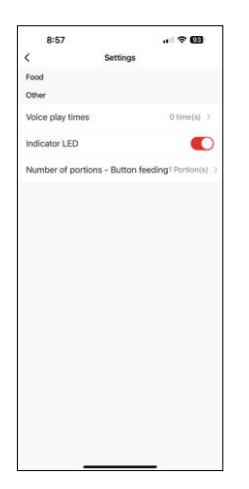

## Controlos e funções

Configurar o alimentador

- Tempos de reprodução de voz Defina o número de vezes que a mensagem de áudio é reproduzida quando a alimentação começa.
- LED indicador Ligar/desligar o LED de estado.
- Número de porções Alimentação por botão Definir o número de porções para a alimentação manual por botão.

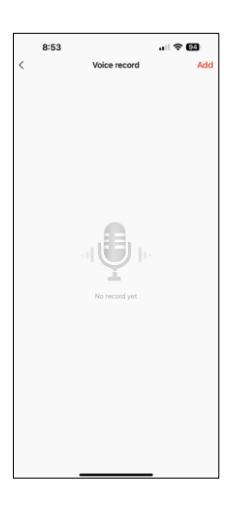

Definir a mensagem sonora

Clique no ícone do microfone no menu principal para visualizar o seguinte ecrã. Aqui pode gerir as suas gravações de voz e criar uma nova clicando no botão "Adicionar".

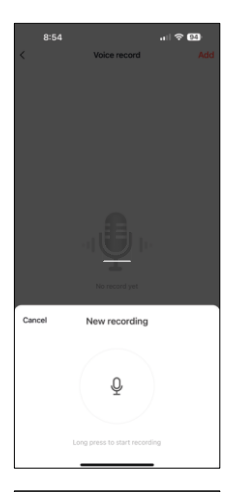

Quando clicar no botão "adicionar", a opção de gravar áudio. Para gravar uma mensagem de áudio, mantenha premido o botão do microfone e mantenha-o premido durante a duração da gravação. Quando soltar o botão, a gravação pára e pode ver a gravação.

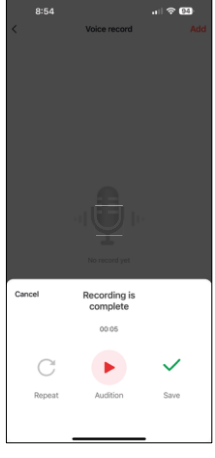

Se a gravação estiver , continue clicando no botão verde.

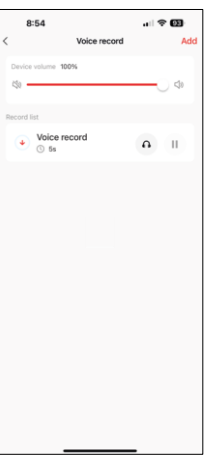

No último ecrã, pode gerir novamente as suas gravações. Nesta altura, ainda é necessário carregar esta gravação para o alimentador. A gravação é efectuada clicando no ícone da seta vermelha, o que demora alguns. Uma vez carregada a gravação, sempre que iniciar a alimentação, esta será acompanhada por esta gravação áudio.

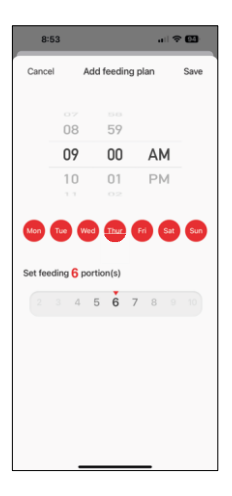

Definições do plano alimentar

Nesta definição, pode adicionar diferentes horários para quando o dispositivo deve começar a alimentar-se.

Procedimento:

- 1. Selecionar o tempo de alimentação
- 2. Selecionar os dias em que estes planos devem ser executados
- 3. Selecionar o número de doses a pelo aparelho.

O alimentador suporta um máximo de 10 horários diferentes.

Conversão do formato da hora de 24 horas para 12 horas

Por razões técnicas, o alimentador apenas suporta o formato de 12 horas. Abaixo encontrará um breve tutorial sobre como converter a hora do formato de 24 horas para o formato de 12 horas.

Formato horário de 12 horas:

• Manhã (AM): o tempo entre as 00:00 (meia-noite) e as 11:59 é referido como

"AM".

• Por exemplo: 1:00 AM é 1am, 11:00 AM é 11am.

• Tarde (PM): o período entre as 12:00 (meio-dia) e as 11:59 é designado por

"PM".

• Por exemplo: 1:00 PM é 1 pm, 11:00 PM é 11 pm.

Como converter do formato de 24 horas para o formato de 12 horas:

- Das 00:00 às 11:59: As horas permanecem as mesmas, mas é acrescentado "AM".
  Exemplo: 8:30 AM é 8:30 AM.
- Das 12:00 às 12:59: A hora permanece a mesma, mas é acrescentado "PM".
  - Exemplo: 12:30 PM é 12:30 PM.
- Das 13:00 às 23:59: Subtrair 12 horas e acrescentar "PM".
  - Exemplo: 3:45 PM é 3:45 PM.

Exemplos:

14:00 (formato de 24 horas) = 2:00 PM (formato de 12 horas) 07:15 (formato de 24 horas) = 7:15 AM (formato de 12 horas) 00:00 (formato de 24 horas)= 12:00 AM formato de 12 horas)

#### Manutenção do equipamento

- Desligue sempre a unidade da fonte de alimentação antes de a limpar.
- Não lavar ou mergulhar a base do alimentador em água, uma vez que a base contém componentes electrónicos.
- Para proteger as pastilhas da humidade, secar todas as peças com um pano ou com ar seco após a limpeza.
- Se utilizar um agente de limpeza para limpar, enxagúe-o bem para tornar o dispositivo seguro para os animais.
- Para manter a alimentação fresca, mudar o uma vez por mês.

## FAQ de resolução de problemas

Não consigo emparelhar os dispositivos. O que é que posso fazer?

- Certifique-se de que tem um sinal suficientemente forte
- Certifique-se de que emparelha o seu dispositivo com o Wi-Fi de 2,4 GHz
- Conceder todas as permissões à aplicação nas definições
- Certifique-se de que está a utilizar a versão mais recente do sistema operativo móvel e a versão mais recente da aplicação
- Quando alimentado apenas por bateria, o alimentador entra no modo de suspensão após 3 minutos sem funcionamento. No modo de suspensão, a rede e todas as operações da aplicação ficam indisponíveis. O alimentador continuará a alimentar normalmente à hora prevista para a alimentação.

Porque é que a quantidade de alimentos em cada porção não é a mesma?

 As primeiras doses podem, mas isso não significa que o aparelho esteja defeituoso. Após cerca de 6 refeições, as porções devem ser quase iguais.

Não estou a receber notificações, ?

- Conceder todas as permissões à aplicação nas definições
- Ativar as notificações nas definições da aplicação (Definições -> Notificações da aplicação)

Quem pode utilizar o dispositivo?

- O dispositivo deve ter sempre um administrador (proprietário)
- O administrador pode partilhar o dispositivo com os restantes membros do agregado familiar e atribuir-lhes direitos